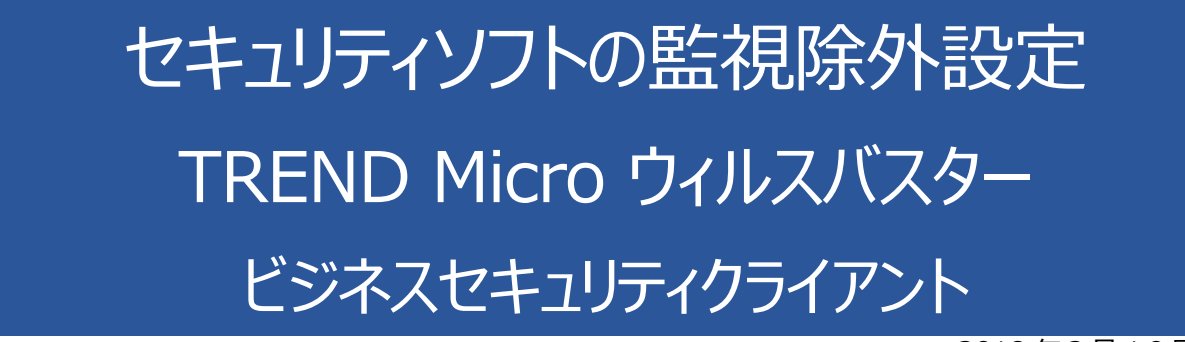

2018年2月19日

以下の手順で、下の図を参照しながら操作してください。

1. メイン画面の通知領域のアイコンを右クリックして、「ウイルスバスター コーポレートエディション ビジネスセキュリティ クライアント」を開きます。

| 今すぐアップデート                                                                                                    | -                                                                                     |                                                                                                    |                                            |                                    |   |
|----------------------------------------------------------------------------------------------------|---------------------------------------------------------------------------------------|----------------------------------------------------------------------------------------------------|--------------------------------------------|------------------------------------|---|
| 通知設定                                                                                                    |                                                                                       |                                                                                                    |                                            |                                    |   |
| ビジネスセキュリ                                                                                                    | アントの終了                                                                                |                                                                                                    |                                            |                                    |   |
|                                                                                                    |                                                                                       |                                                                                                    |                                            |                                    |   |
|                                                                                                    | ビジネスセキュリティ                                                                            | ライアント                                                                                              |                                            |                                    |   |
| TREND ビジネス                                                                                                    | セキュリティクライ                                                                             | アント                                                                                                |                                            |                                    |   |
|                                                                                                    | dia di sund di                                                                        |                                                                                                    |                                            |                                    |   |
| ステータス 検索 ログ                                                                                                    | ホート I ヘルプ I                                                                           |                                                                                                    |                                            |                                    |   |
| ステータス 検索 ログ                                                                                                    | ホート   ヘルブ                                                                             |                                                                                                    |                                            |                                    | 0 |
| ステータス 検索 ログレ<br>リアルタイム検索の状況<br>現在のステータ2: オン                                                                                                    | #-r   ^w7                                                                             |                                                                                                    |                                            |                                    | 0 |
| ステータス 検索 ログ)<br>リアルタイム検索の状況<br>現在のステータス: オン<br>前回検索されたファイル: C:¥<br>前回検出された脅威:                                                                                                    | ボート   ヘルフ  <br>Windows¥SERVIC~2¥LOCALS~                                               | 1¥AppData¥                                                                                         | Local¥Temp¥Mp                              | CmdRun.lo                          | 9 |
| ステータス 検索 ログ)<br>・リアルタイム検索の状況<br>現在のステータス: オン<br>前回検索されたファイル: C:¥<br>前回検出された脅威:<br>・リアルタイム検索の統計                                                                                                    | ボート   ヘルフ  <br>Windows¥SERVIC~2¥LOCALS・                                               | 1¥AppData¥                                                                                         | Local¥Temp¥M¢                              | oCmdRun.lo                         | 9 |
| ステータス 検索 ログレ<br>リアルタイム検索の状況<br>現在のステータス: オン<br>前回検索されたファイル: C:¥<br>前回検出された脅威:<br>リアルタイム検索の統計<br>検索されたファイル: 780                                                                                             | ポート   ヘルフ  <br>Windows¥SERVIC~2¥LOCALS-<br>15 感染                                      | 1¥AppData¥<br>77イル数:                                                                               | Local¥Temp¥Mp                              | oCmdRun.lo                         | 9 |
| ステータス 検索 ログ)<br>・リアルタイム検索の状況<br>現在のステータス: オン<br>前回検索されたファイル: C:¥<br>前回検索された介有数:<br>・リアルタイム検索の統計<br>検索されたファイル: 78(<br>セキュリティ保護ステータス                                                                         | ボート   ヘルフ  <br>WindowsWSERVIC~2WLOCALS-<br>15 感染                                      | 1¥AppData¥<br>7ァイル数:                                                                               | Local¥Temp¥Mp<br>0                         | oCmdRun.lo                         | 9 |
| ステータス 検索 ログ)<br>・リアルタイム検索の状況<br>現在のステータス: オン<br>前回検索されたファイル: C:¥<br>前回検索された角盤:<br>・リアルタイム検索の統計<br>検索されたファイル: 780<br>セキュリティ保護ステータス<br>パーソナルファイアウォール:                                                        | ボート   ヘルフ  <br>Windows¥SERVIC~2¥LOCALS-<br>15 感染<br>オフ 単動                             | 1¥AppData¥<br>ファイル数:<br>を現:                                                                        | Local¥Temp¥Mp<br>0                         | oCmdRun.lo                         | 9 |
| ステータス 検索 ログ)<br>・リアルタイム検索の状況<br>現在のステータス: オン<br>前回検索されたファイル: C:¥<br>前回検索された介ィル: C:¥<br>前回検索されたクァイル: 780<br>・<br>・<br>・<br>・<br>・<br>・<br>・<br>・<br>・<br>・<br>・<br>・<br>・                                   | ボート   ヘルフ  <br>Windows¥SERVIC~2¥LOCALS~<br>15 感染<br>オフ 単動<br>オン インス                   | 1¥AppData¥<br>7ァイル数:<br>2現:<br>9ントメッセージ:                                                           | Local¥Temp¥Mp<br>0<br>コンテンツフィルタ:           | cCmdRun.lo<br>オフ<br>オン             | 9 |
| ステータス 検索 ログ)<br>・リアルタイム検索の状況<br>現在のステータス: オン<br>前回検索されたファイル: C:¥<br>前回検出された脅威:<br>・リアルタイム検索の統計<br>検索されたファイル: 780<br>・<br>セキュリティ保護ステータス<br>パーソナルファイアウォール:<br>Webレビュテーション:<br>URLフィルタ:                       | ボート   ヘルフ  <br>Windows¥SERVIC~2¥LOCALS~<br>15 感染<br>オフ 単動<br>オン インス<br>オフ 大規          | 1¥AppData¥<br>ファイル数:<br>会視:<br>シントメッセージン<br>製紙論予防ポリ                                                | Local¥Temp¥Mp<br>0<br>コンテンツフィルタ:<br>シーモード: | cCmdRun.lo<br>オフ<br>オン<br>オン<br>オフ | 9 |
| ステータス 検索 ログ)<br>・リアルタイム検索の状況<br>現在のステータス: オン<br>前回検索されたファイル: C:¥<br>前回検索された角盤:<br>・リアルタイム検索の統計<br>検索されたファイル: 780<br>セキュリティ保護ステータス<br>パーソナルファイアウォール:<br>Webレビュテーション:<br>URLフィルタ:<br>POP3メール検索:              | ボート   ヘルフ  <br>Windows¥SERVIC~2¥LOCALS-<br>15 感染<br>オフ 単動<br>オン インス<br>オフ 大規<br>オン 大規 | 1¥AppData¥<br>7ァイル数:<br>2.<br>2.<br>5.<br>1.<br>シントメッセージ:<br>夏感染予防ポリ                               | Local¥Temp¥Mp<br>0<br>ロンデンツフィルタ:<br>シーモード: | oCmdRun.lo<br>オフ<br>オン<br>オフ       | 9 |
| ステータス 検索 ログ)<br>・リアルタイム検索の状況<br>現在のステータス: オン<br>前回検索されたファイル: C:¥<br>前回検索された角数:<br>・リアルタイム検索の統計<br>検索されたファイル: 78(<br>セキュリティ保護ステータス<br>パーソナルファイアウォール:<br>Webレビュテーション:<br>URLフィルタ:<br>POP3メール検索:<br>前回のアップデート | ボート   ヘルフ  <br>Windows¥SERVIC~2¥LOCALS-<br>15 感染<br>オフ 単動<br>オン インス<br>オフ 大規<br>オン    | 1¥AppData¥<br>7ァイル数:<br>2.<br>2.<br>2.<br>2.<br>2.<br>2.<br>2.<br>2.<br>2.<br>2.<br>2.<br>2.<br>2. | Local¥Temp¥Mp<br>0<br>コンテンツフィルタ:<br>シーモード: | oCmdRun.lo<br>オフ<br>オン<br>オフ       | 9 |

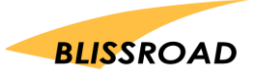

2. [検索] タブをクリックして、以下のページを表示した後、 [検索設定] をクリックします。

| ビジネスセキュリティクライアント         |     |
|--------------------------|-----|
| ● IREND ビジネスセキュリティクライアント |     |
| ステータス 検索 ログレポート   ヘルプ    |     |
| 検索と駆除                    | 0   |
| 後来されます。                  |     |
| 校杰                       |     |
|                          |     |
|                          |     |
|                          |     |
| 使希認走-                    |     |
|                          |     |
|                          |     |
|                          | 閉じる |

「検索設定」ボタンが表示されていない場合は、御社のネットワーク管理者に、「ポリシーの設定」 および「クライアントの権限」を変更してもらってください。ネットワーク管理者が設定変更すると、 検索設定ボタンが表示されるようになります。

3. [検索設定] 画面が表示されたら、 [手動検索] タブにある [検索除外を有効にする] チェック ボックスを ON にして、 [編集] ボタンをクリックします。

| 20使用車<br>下高 ○ 中 ○ 係<br>ルス/不正プログラム検索                                                                       | 常するファイル<br>「「大ての検索可能ファイル」<br>、トレンドマイクロの推奨設定<br>(ファイルタイプでの識別)<br>、特定の拡張子を持つファイル<br>ア検索除外を有効にする | 検索設定       「 隠しフォルダの検索       「 ネットワークドライブの検索       「 圧縮ファイルの検索       編集       最大レイや数: |
|----------------------------------------------------------------------------------------------------|-----------------------------------------------------------------------------------------------|---------------------------------------------------------------------------------------|
| <ul> <li>マ システム領域の検索</li> <li>○ トレンドマイクロの推奨処理</li> <li>○ カスタム処理</li> <li>○ ウイルス駆除実行前にパックアップを作成</li> </ul> | U使用車<br>: 高 C 中<br>ルス/不正プログラム検索<br>検索除定                                                       |                                                                                       |
|                                                                                                    | <ul> <li>✓ システム領域の検索</li> <li>✓ IntelliTrapを有効にする ↓</li> </ul>                                | <ul> <li>○ トレンドマイクロの推進処理</li> <li>○ カスタム処理</li> <li>○ ウイルス駆除実行前にバックアップを作成</li> </ul>  |

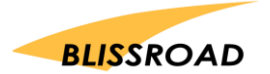

4. 検索除外リスト画面が表示されたら、 [追加] をクリックすると、 [ディレクトリ追加] 画面が表示されます。 以下のフォルダー名を入力して【OK】を押してください。

C:\Program Files\px3

| 検索除外リスト                       |              |          |
|-------------------------------|--------------|----------|
| ディレクトリ、ファイル、およびファイル拡張子にセキュリ   | ノティリスクの心配が   | ないと判断した場 |
| 検索隊外リスト(ディレクトリ)               |              |          |
| マトレンドマイクロ製品がインストールされているテ      | イレクトリを味外する   | 104-0    |
|                               |              | 3,500    |
|                               | /            | HIPK     |
| 検索隊外リスト(ファイル)                 |              |          |
|                               |              | ißho     |
|                               | /            | 育選会      |
| * 検索除外リスト (ファイル拡張子)           | /            |          |
| 拉張子一覧: 除外する                   | <b>拡張子</b> : |          |
| ACCOB                         |              | 初期建定     |
| ACE<br>AMG                    |              |          |
| ARJ<br>BAT                    |              |          |
| 加速になったの                       |              |          |
|                               |              |          |
|                               | OK           | キャンセル    |
|                               |              |          |
|                               |              | _        |
| ティレクトリュー                      |              | <b>×</b> |
| ディレクトリバスを入力し、[OK] をクリックしてください | •            | OK       |
| K                             |              | キャンセル    |
| C:¥Program Files¥px3          |              |          |
|                               |              |          |

- 5. [リアルタイム検索] 画面に切り換えます。[手動検索] と同じように、除外設定を追加します。
- 6. [予約検索] 画面に切り換えます。 [検索周期] が [なし] 以外の場合は [編集] をクリックして同じように除外設定してください。

| 検索設定                                                                                                    |                                                                                          |
|----------------------------------------------------------------------------------------------------|------------------------------------------------------------------------------------------|
| 手動検索リアルタイム検索予約検索                                                                                                    |                                                                                          |
| アナジョー॥.         毎日         時刻:         12           検索商原         みし         第回         時刻:         12           検索するファイル         月10         ・         ・         ・         ・         ・         ・         ・         ・         ・         ・         ・         ・         ・         ・         ・         ・         ・         ・         ・         ・         ・         ・         ・         ・         ・         ・         ・         ・         ・         ・         ・         ・         ・         ・         ・         ・         ・         ・         ・         ・         ・         ・         ・         ・         ・         ・         ・         ・         ・         ・         ・         ・         ・         ・         ・         ・         ・         ・         ・         ・         ・         ・         ・         ・         ・         ・         ・         ・         ・         ・         ・         ・         ・         ・         ・         ・         ・         ・         ・         ・         ・         ・         ・         ・         ・         ・         ・         ・         ・         ・         ・         ・ <td< td=""><td><ul> <li>☆ : 30 ☆ C 午前© 午後</li> <li>検索設定</li> <li>反 圧縮ファイルの検索<br/>最大レイヤ数: 2 ▼</li> </ul></td></td<> | <ul> <li>☆ : 30 ☆ C 午前© 午後</li> <li>検索設定</li> <li>反 圧縮ファイルの検索<br/>最大レイヤ数: 2 ▼</li> </ul> |
| ○ 特定の拡張子を持つファイル<br>マ 検索除外を有効にする 編集                                                                                                    | CPU使用率<br>() 高 C 中 C 低                                                                   |
| ウイルス/不正プログラム検索                                                                                                    | ·                                                                                        |
| 検出時の処理<br>・トレンドマイクロの推奨処理<br>・カスタム処理<br>「ウイルス駆除実行前にパックアップを作成<br>「ウイルス/不正プログラムの検出時に過知メッセ<br>・ジを表示する                                                                                                    | 検索設定<br>マシステム領域の検索<br>マ IntelliTrapを有効にする                                                |
|                                                                                                    | OK キャンセル ヘルプ                                                                             |

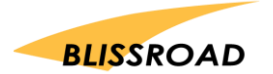